### Daleeli User Guide

### **Registration Process**

Step1: Browse the system with the URL: <u>https://apps.pdo.co.om/vcu/external/</u>

| D                     | aleeli 🎻        |
|-----------------------|-----------------|
| Login Here            |                 |
| 1                     |                 |
| Password              |                 |
| Login                 |                 |
| New User Sign Up Here | Forgot Password |

Step2: Select New User Sign Up Here

Step3: Fill in the registration form & accept the terms of service and privacy policy.

| تشکرت تشمیة تفط عتمان<br>Petroleum Development Oman |                              |                                                     |
|-----------------------------------------------------|------------------------------|-----------------------------------------------------|
| Create Account                                      |                              |                                                     |
|                                                     | Civil ID / Passport*         | Enter civil id/password                             |
|                                                     | Contact Email*               | Enter contact email                                 |
|                                                     | Contact Name*                | Enter contact name                                  |
|                                                     | Contact Number*              | Enter contact number                                |
|                                                     | Mobile Number                | Enter Mobile Number                                 |
|                                                     | Classification*              | Company                                             |
|                                                     | Company Type*                | O Micro O Large O SME                               |
|                                                     | Oman Registered <sup>*</sup> | ○ Yes ● No                                          |
|                                                     | Company CR*                  | Enter company cr                                    |
|                                                     | Organization Name*           | Enter company name                                  |
|                                                     | JSRS Registration Number     | Enter JSRS Registration number                      |
|                                                     | PDO Registration Number      | Enter PDO Registration number                       |
|                                                     |                              | I agree to the Terms Of Services and Privacy Policy |

Step4: Click 'Create Account'

| Create Account | Clear | Exit |
|----------------|-------|------|
|                |       |      |

After creating an account successfully, the system will send you an auto generated email with Login User Name & Password.

Registration Process is completed

## Creating New Enquiry

Step1: Click on '<u>New Enquiry</u>' menu on top. Fill in the required information. Attach any supporting document your deem necessary. If you want to save your enquiry for later editing click Save <u>As Draft</u> otherwise click '<u>Submit</u>'

| Petroleum Contan                 |                                                                                     | Daleel                       |
|----------------------------------|-------------------------------------------------------------------------------------|------------------------------|
| ates Lat. 1. See Support Enquiry |                                                                                     | Ny Assault 🔟 1               |
| ngartment*                       | - Salact -                                                                          |                              |
| Category®                        |                                                                                     |                              |
| Sub Category*                    |                                                                                     |                              |
| Purpose of Enquiry*              | Purpose of Enquiry                                                                  |                              |
| Enquiry Datails*                 | Detail                                                                              |                              |
|                                  |                                                                                     |                              |
|                                  |                                                                                     |                              |
|                                  |                                                                                     |                              |
|                                  | Maximum of 500 characters allowed.                                                  |                              |
| Attach File 1                    | Brinslehr                                                                           |                              |
| Attach File 2                    | Browne,                                                                             |                              |
| Attach File 3                    | BT-URBER                                                                            |                              |
|                                  | Each files attachment must be less than 4MD. Allowed files topes: MS Office and FDP | Save As Droft Submit Detecte |

Step 2: Check the response & enquiry's history from 'Enquires List'

| ط عُمَانَ<br>Petroleum D                | نت میت که<br>Jevelopment Oman            |                                  |                     |                         | Da                                         | leeli   |
|-----------------------------------------|------------------------------------------|----------------------------------|---------------------|-------------------------|--------------------------------------------|---------|
| Enquiries List                          | New Enquiry   SME Support Enquiry        |                                  |                     |                         | My Acco                                    | unt • I |
| Enquiry Search                          |                                          |                                  |                     |                         |                                            |         |
|                                         | Enquiry#                                 |                                  | Status -All-        | Search                  |                                            |         |
| Enquiry#                                | Department Name                          | Purpose Of Enquiry               | Submitted Date      | Status                  | Last Action Date                           |         |
|                                         | Chemicals & Energy                       | dddd                             | 20/05/2016 15:52:38 | Request for Information | 30/05/2016 16:01:57                        |         |
| E-IND-2016-0000003                      |                                          |                                  |                     |                         |                                            |         |
| E-IND-2016-0000003                      | Chemicals & Energy                       | Test Enquiry 111                 |                     | Drafted                 | 31/05/2016 10:44:14                        |         |
| E-IND-2016-0000003 - E-IND-2016-0000002 | Chemicals & Energy<br>Corporate Services | Test Enquiry 111<br>Test Enquiry | 30/03/2016 14:31:14 | Drafted<br>In Progress  | 31/05/2016 10:44:14<br>31/05/2016 10:53:31 |         |

# Creating SME Support Enquiry

Step1: Click on '<u>SME Support Enquiry</u>' menu on top. Fill in the required information.

| ana or 1 'no baan 't yn baan hawr<br>wym hawny<br>Ganger<br>Baanwer<br>Baanwer<br>Baa | wy Account — 1 Lugad |
|----------------------------------------------------------------------------------------------------|----------------------|
| Angen Lagenty State State Stat                                                                                                    |                      |
| bearen  bearen  beare                                                                                                    |                      |
| Empore * 20<br>Bal Empore * 20<br>Popular di Banet * Popular di Banet *<br>Banet Manet * 2011                                                                                                    |                      |
| Bal compare" Second Compared Compared C                                                                                                    |                      |
| Propensi of Despire* Programs of Encycly<br>Descriptional* Definit                                                                                                    |                      |
| Requiry details*                                                                                                    |                      |
|                                                                                                    |                      |
|                                                                                                    |                      |
|                                                                                                    |                      |
|                                                                                                    |                      |
|                                                                                                    |                      |
| Maximum of 300 characters aboved.                                                                                                    |                      |
| Openitief Vender Development licenty                                                                                                    |                      |
| and the second second s                                                                                                    |                      |
| Attain Fig. 8                                                                                                    |                      |
|                                                                                                    |                      |

Step2: Click on '<u>Download Vendor Development Support</u>' form. Fill in the form & save. Attach any supporting document your deem necessary. If you want to save your enquiry for later editing, then click <u>Save As Draft</u> otherwise click <u>Submit</u>

**Note:** User can change/ modify profile details as desired. Select <u>*My Account*</u> in the main bar.

| Wel                                          | come 96763041 |
|----------------------------------------------|---------------|
| Dale                                         | eli           |
| My Account<br>Edit Account<br>Change Passwor | -   Logout    |

### \*In Case you forgot your password Go to <u>https://apps.pdo.co.om/vcu/external/</u>

Select Option Forgot Password?

An email will be sent to your registered email address inbox in order to reset your password.